|                                                                     |                             | 1A<br>                                                                                                    | 1B 1C                                                                                                    |  |
|---------------------------------------------------------------------|-----------------------------|----------------------------------------------------------------------------------------------------|----------------------------------------------------------------------------------------------------|--|
|                                                                     | STAR<br>GREE<br>RED<br>STOF | O hydrovan<br>www.hydrovaneproducts.com                                                                                    | Pro<br>8.3 bar<br>G<br>4711h<br>ON LOAD<br>ENTER                                                                                                    |  |
|                                                                     |                             | LINE 1                                                                                                    | LINE 2 LINE 3                                                                                                    |  |
| Key to Status & Message Display                                     |                             |                                                                                                    | Language Selection                                                                                                    |  |
| Line 1:- 1A. Air End Temperature<br>1B. Air End Pressure (Optional) |                             | Air End Temperature<br>Air End Pressure (Optional)                                                                         | Press and together. Press and hold and scroll to the required language using for t                                                                      |  |
| Note: Line 1 may also contain following symbols:-                   |                             |                                                                                                    | Access Codes                                                                                                    |  |
|                                                                     | P <sub>2</sub>              | (2nd pressure range/timer active)<br>(Remote start/stop activated)                                                         | Read Only3031Parameter Reset2222Service Code0647                                                                                                    |  |
| Line 2:- View/set menu values                                       |                             | w/set menu values                                                                                                    | Master Code XXXX                                                                                                    |  |
| Line 3:- Status/Warning/Fault Messages                              |                             | tus/Warning/Fault Messages                                                                                                 | Rotation Off 9998 (Optional)<br>Rotation On 9997 (Optional)                                                                                             |  |
| Key to Buttons Po                                                   |                             |                                                                                                    | Power Fail Time 8888                                                                                                    |  |
| START UNIT                                                          |                             | ИТ                                                                                                    | Accessing Menus                                                                                                    |  |
| STOP UNIT                                                           |                             | Т                                                                                                    | Press and buttons together to:-                                                                                                    |  |
| 0                                                                   | UP:                         | Scrolls Up in Menu Routines /<br>Increases a value                                                                         | <ul> <li>Call up or exit the main menu</li> <li>Exit a sub-menu or cancel parameter change</li> <li>Press O to enter a sub-menu.</li> </ul>             |  |
| 0                                                                   | DOWN:                       | Scrolls Down in Menu Routines /<br>Decreases a value                                                                       | Main Menu Structure                                                                                                    |  |
| 0                                                                   | RESET:                      | Enter Key (,-) in sub-menus<br>Resets Faults & Warnings /                                                                  | Maintenance Sched.<br>Control Menu<br>Fault Memory                                                                                                    |  |
| Key to L.E.D.s                                                      |                             |                                                                                                    | Limit Values                                                                                                    |  |
| Green L.E.D.                                                        |                             | Flashing: Unit in standby<br>Steady: Unit running                                                                          | Optional In-Outputs<br>—<br>Extended Menus *                                                                                                    |  |
| Red L.E.D.                                                          |                             | Flashing slowly: Warning/Service Due<br>(See display line 3)<br>Flashing rapidly: Fault - Shutdown<br>(See display line 3) | Diagnose Digital<br>Diagnose Analog<br>Diagnose HV Pro<br>* Viewable via Master Access Code only<br>See overleaf for details of Main and Extended Menus |  |

CC1078894

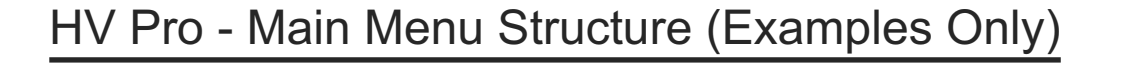

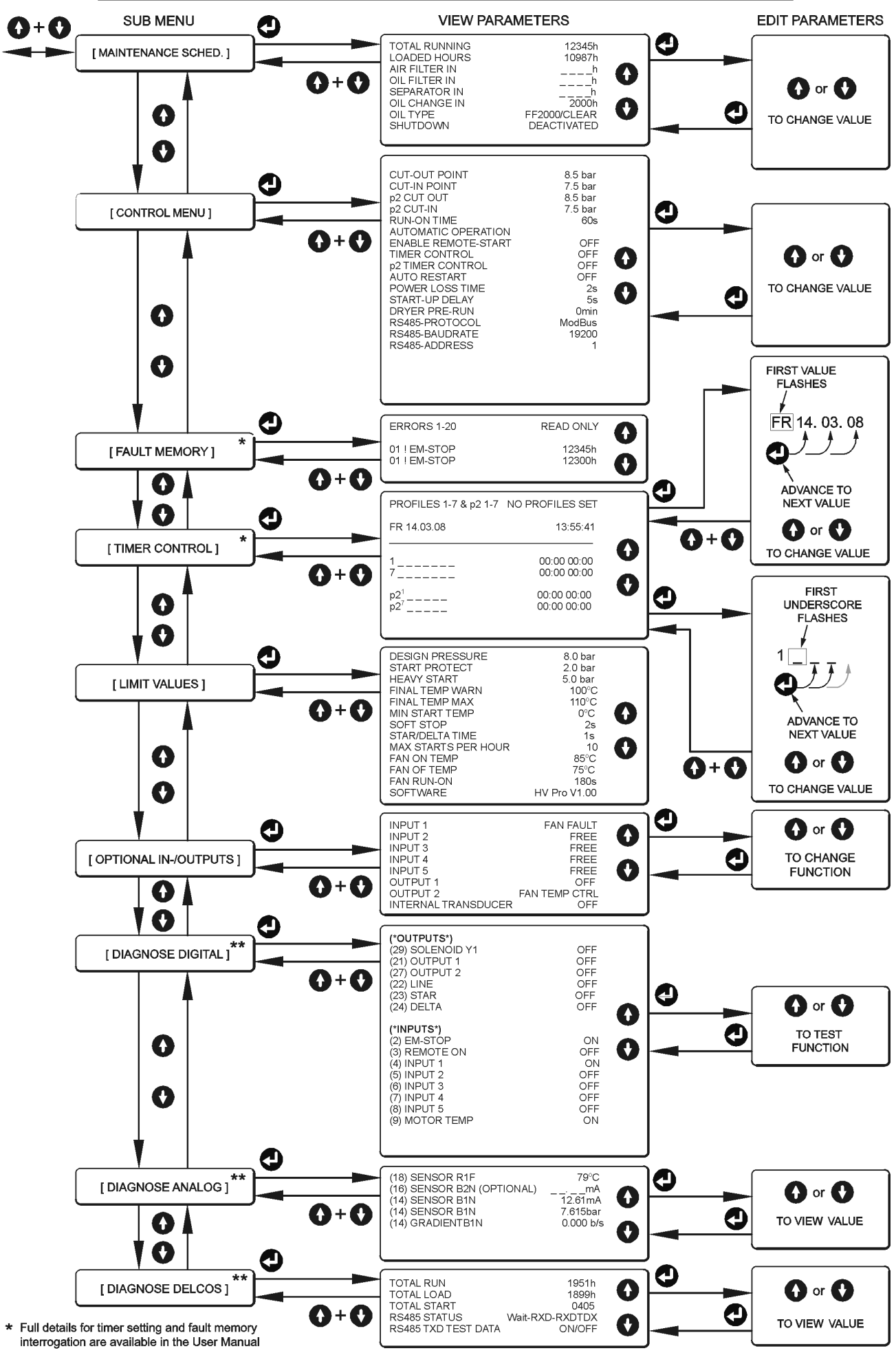

\*\* Viewable via Master Access Code only